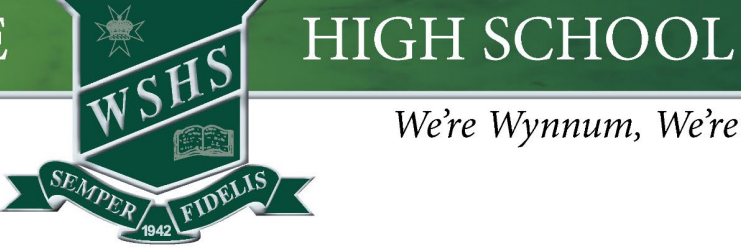

We're Wynnum, We're PROUD

# Screen Time Restrictions

Screen Time allows you to monitor and control your child's Screen Time for home and school. After setting up Family Sharing, follow the below instructions:

| Settings       Screen Time <ul> <li>MrFi</li> <li>DET</li> <li>Elitocodh</li> <li>Cris</li> <li>Classroom</li> <li>Sounds</li> <li>Focus</li> </ul> <ul> <li>Secen Time</li> <li>Secen Time</li> <li>Secen Time</li> <li>Secen Time</li> <li>Secen Time</li> <li>Secen Time</li> <li>Secen Time</li> <li>Secen Time</li> </ul> <ul> <li>Secen Time</li> <li>Secen Time</li> <li>Secen Time</li> <li>Secen Time</li> <li>Secen Time</li> </ul> | <ul> <li>Step 1.</li> <li>Open Settings App &gt;<br/>Screen Time &gt; select your<br/>child's name</li> <li>Select turn on Screen<br/>Time* Repeat Steps 1-15<br/>for all children</li> </ul> |
|----------------------------------------------------------------------------------------------------|----------------------------------------------------------------------------------------------------|
| <ul> <li>You will be prompted to create a 'screen til</li> <li>Children should not know this passcode.</li> <li>This must be a different passcode to the 'lo passcode.</li> </ul>                                                                                                    | me password'.<br>ock screen'                                                                                                    |
| <ul> <li>Owntime<br/>Off until schedule</li> <li>App Limits</li> <li>Set time limits for apps.</li> <li>Set time limits</li> <li>Communication Limits</li> <li>Communication Safety</li> <li>Communication Safety</li> <li>Aways Allowed</li> <li>Choose apps to allow at all times.</li> <li>Content &amp; Privacy Restrictions<br/>Block imappropriate content.</li> </ul>                                                                  | events your child from<br>ne games during school time.<br><i>App Limits</i>                                                                                                    |
| App Limits  Social Networking, Games and 1 more Trim, Every Day Add Limit                                                                                                    | ct <i>ADD LIMIT</i>                                                                                                    |

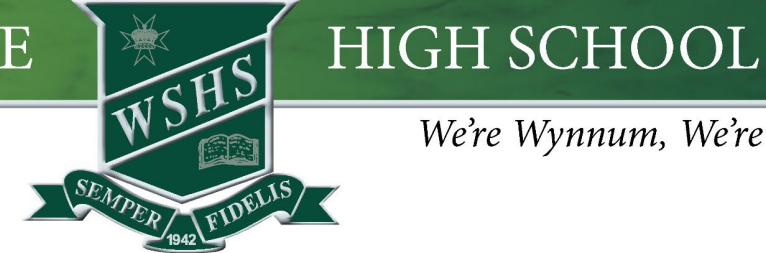

We're Wynnum, We're PROUD

| Cancel     Choose Apps     Next       MOST USED APPS, CATEGORIES AND WEBSITES     Image: Comparison of the second second seco | <ul> <li>Step 4.</li> <li>□ Select the following categories:</li> <li>✓ Social</li> <li>✓ Games</li> <li>✓ Entertainment</li> <li>□ SelectNext</li> </ul> |
|----------------------------------------------------------------------------------------------------|----------------------------------------------------------------------------------------------------|
| Choose Apps Social, Games and 1 more Add                                                                                                    | Step 5.                                                                                                    |
| Time 1 min., Every Day                                                                                                    | Set <i>Time</i> for 1 min, Every Day                                                                                                    |
| 59<br>0<br>0 hours 1 min.<br>1 2<br>2 3<br>3 4                                                                                                    | Setting up these app limits will<br>prevent your child accessing games<br>at school.                                                                      |
| Customise Days                                                                                                    | Select < to go back                                                                                                    |
| App limits will apply to all your devices signed into iCloud with Share Across<br>Devices enabled. A notification will appear five minutes before the limit is reached.<br>CATEGORIES, APPS AND WEBSITES                                                                                                    |                                                                                                    |
| Social All                                                                                                    |                                                                                                    |
| Sames All                                                                                                    |                                                                                                    |
| m. Entertainment All                                                                                                    |                                                                                                    |

| Q's | Downtime<br>Off until schedule                                 |  |
|-----|----------------------------------------------------------------|--|
| I   | App Limits<br>Set time limits for apps.                        |  |
| 0   | Communication Limits                                           |  |
| Q   | Communication Safety<br>On                                     |  |
| Ø   | Always Allowed<br>Choose apps to allow at all times.           |  |
| 0   | Content & Privacy Restrictions<br>Block inappropriate content. |  |

#### Step 6.

New safety features.

Select Communication Safety

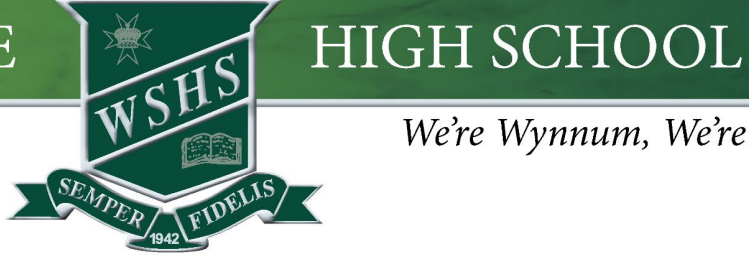

We're Wynnum, We're PROUD

| 8:14 am Mon 26 Feb                                                                                         |                                                                                                    | Step 7.                       |
|----------------------------------------------------------------------------------------------------|----------------------------------------------------------------------------------------------------|-------------------------------|
| Settings<br>Q Search                                                                                       | SENSITIVE PHOTOS AND VIDEOS Communication Safety                                                                                                    | Activate Communication Safety |
| This iPad is supervised and managed<br>by Wynnum State High School. Learn more<br>about device supervision | Communication Safety can detect nude photos and videos before<br>they're sent or viewed on your child's device, and provide guidance<br>and age-appropriate resources to help them make a safe choice.<br>Apple does not have access to the photos or videos. Learn more | (slide to green)              |
| Apple ID, iCloud, Media<br>& Purchases                                                                     | View Child Safety Resources<br>Resources to help have conversations with your child about digital                                                                                                    | Select < to go back           |
| Apple ID Suggestions (3)                                                                                   | safety topics like sexting and nudes.<br>ANALYTICS & IMPROVEMENTS<br>Improve Communication Safety                                                                                                    |                               |

Step 8.

| Downtime<br>Off until schedule                       | 3 |
|------------------------------------------------------|---|
| App Limits<br>Set time limits for apps.              | 2 |
| Communication Limits<br>On                           | 3 |
| Communication Safety<br>On                           | 3 |
| Always Allowed<br>Choose apps to allow at all times. | 2 |
| Content & Privacy Restrictions                       | 3 |

| Content & Privacy Restrictions |               |  |  |
|--------------------------------|---------------|--|--|
| Content & Privacy Restrictions |               |  |  |
| iTunes and App Store Purchases | >             |  |  |
| Allowed Apps                   | >             |  |  |
| Content Restrictions           | >             |  |  |
| PRIVACY                        |               |  |  |
| Share My Location              | Allow >       |  |  |
| ALLOW CHANGES:                 |               |  |  |
| Passcode Changes               | Don't Allow > |  |  |
| Account Changes                | Don't Allow > |  |  |
| Mobile Data Changes            | Don't Allow > |  |  |
| Driving Focus                  | Allow >       |  |  |
| Pay TV Provider                | Allow >       |  |  |
| Background App Activities      | Don't Allow > |  |  |

#### Step 9.

o Activate Content & Privacy Restrictions (slide to green)

Select Content & Privacy Restrictions

Set *Privacy* and Allow Changes options as 0 shown to Allow/ Don't Allow

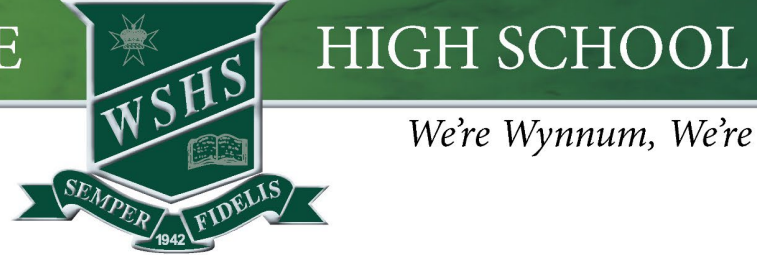

We're Wynnum, We're PROUD

| Content & Privacy Restrictions | Step 10.                              |
|--------------------------------|---------------------------------------|
| Content & Privacy Restrictions | Select iTunes and App Store Purchases |
| iTunes and App Store Purchases | —                                     |
| Allowed Apps                   |                                       |
| Content Restrictions           |                                       |
|                                |                                       |
|                                |                                       |

| Installing Apps  | Allow >       |      |
|------------------|---------------|------|
| Deleting Apps    | Allow >       | 🔲 Se |
| In-app Purchases | Don't Allow > | 🔲 Se |
| REQUIRE PASSWORD |               | 🔲 Se |
| Always Require   | $\checkmark$  |      |
| Don't Require    |               |      |

- ptions as shown to Allow/ Don't Allow
- equire password to Always Require
- t < to go back

| Content & Privacy Restrictions        | Step 12.            |
|---------------------------------------|---------------------|
| Content & Privacy Restrictions        | Select Allowed Apps |
| Tunes and App Store Purchases         |                     |
| Allowed Apps > Content Restrictions > |                     |
|                                       |                     |

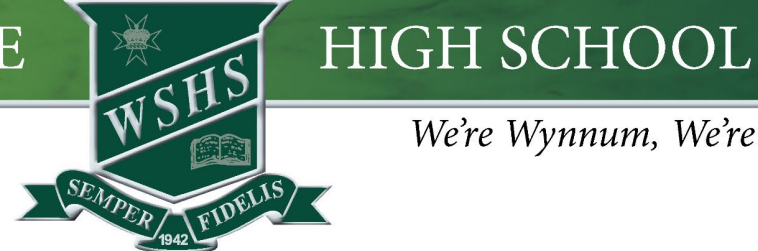

We're Wynnum, We're PROUD

|   | Mail               | * |  |
|---|--------------------|---|--|
| 0 | Safari             | * |  |
|   | FaceTime           |   |  |
|   | SharePlay          |   |  |
| Ø | Camera             | * |  |
|   | Siri and Dictation | * |  |
|   | AirDrop            | * |  |
| C | CarPlay            |   |  |
|   |                    |   |  |
|   | iTunes Store       |   |  |
|   | Book Store         | * |  |
| P | Podcasts           |   |  |
| N | News               |   |  |
|   |                    |   |  |

#### Step 13.

- o Swipe the apps with a red asterisk (\*)as shown in the image to green.
  - o Mail
  - Safari 0
  - o Camera
  - o Siri and Dictation
  - o AirDrop
  - Book Store 0
- o All other Apps are at your discretion
- o Select < to go back

| Content & Privacy Restrictions |   | Step 14.                      |
|--------------------------------|---|-------------------------------|
| Content & Privacy Restrictions |   | o Select Content Restrictions |
| iTunes and App Store Purchases | > | -                             |
| Allowed Apps                   | > |                               |
| Content Restrictions           | 2 |                               |

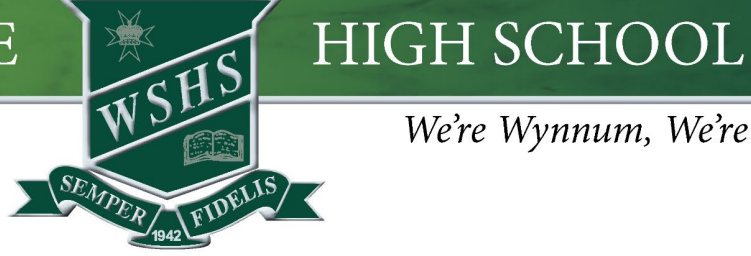

### We're Wynnum, We're PROUD

| ALLOWED STORE CONTENT          |                         |
|--------------------------------|-------------------------|
| Music, Podcasts, News, Fitness | Clean                   |
| Music Videos                   | On                      |
| Music Profiles                 | On                      |
| Movies                         | G                       |
| TV Shows                       | G                       |
| Books                          | Clean                   |
| Apps                           | 4+                      |
| App Clips                      | Allow                   |
| WEB CONTENT                    |                         |
| Web Content                    | Limit Adult Websites    |
| SIR                            |                         |
| Web Search Content             | Allow                   |
| Explicit Language              | Don't Allow             |
| GAVE CENTER                    |                         |
| Multiplayer Games              | Allow with Friends Only |
| Adding Friends                 | Don't Allow             |
| Connect with Friends           | Don't Allow             |
| Screen Recording               | Allow                   |
| Nearby Multiplayer             | Don't Allow             |
| Private Messaging              | Don't Allow             |
| Profile Privacy Changes        | Don't Allow             |
| Avatar & Nickname Changes      | Don't Allow             |

#### Step 15.

Prevent your child accessing inappropriate content.

- o Set ALL restrictions as shown in the image
- o Select minimum age suitable for your child (4+, 9+, 12+) for Apps

NOTE: With every iPadOS Update, check the Screen Time Restrictions have not reverted to factory settings.